## 北京师范大学入学分班考试流程及注意事项

## Beijing Normal University Admission Placement Examination Procedures and Precautions

本次考试完全采取线上考试形式。考试时间为120分钟,满分100分。

This test is completed online. The time limit is 120 minutes, full score of 100 points.

注意事项:

Note:

1. 考试时间为 120 分钟,请预留完整时间进行考试,中途不得暂停或退出;

The total test time is 120 minutes, please reserve the time to complete test, unfinished portion will not be suspended or exit;

2. 使用苹果 MAC OS 系统参加考试的学生,请先下载安装 Chrome for Mac 浏览器。考试系统内部提供下载链接:

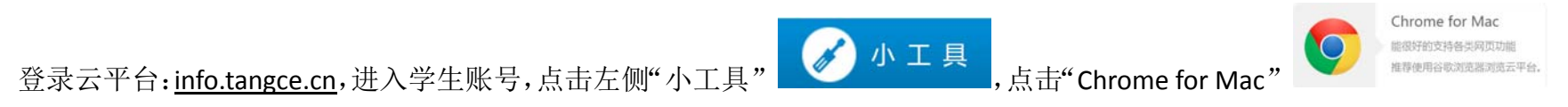

下载安装。安装完毕后打开 Chrome 浏览器进行考试。

Student who use the apple MAC OS to take the test, please download and install the Chrome for Mac browser. Examination system to provide a download link:

Click this download link: <u>info.tangce.cn</u>, log on the students account, click "small tools"(小工具) on the left side, click " Chrome for

Mac", download and install. After the installation open Chrome browser to take the exam.

## 考试流程: Examination Procedures:

|   | 操作步骤 Operation Steps                                            | 图片说明 Caption                                                 |
|---|-----------------------------------------------------------------|--------------------------------------------------------------|
| 1 | 输入网址: info.tangce.cn                                            | ○ 車风反语-汉英国阿秋育云 ×         ← ⇒ C       ○ info.tangce.cn        |
|   | 打开"汉语国际教育云平台"                                                   | 汉语国际教育<br>Ginese education cloud platform                    |
|   | Enter URL: info.tangce.cn                                       |                                                              |
|   | Open the "Chinese education cloud platform"                     |                                                              |
| 2 | 以"学生"身份登录                                                       | 学生<br>Sudent Hat a R                                         |
|   | 用户名:自己的学号 密码:111111                                             | 用在图理》的书书。<br>注自2的字号 前明月光。<br>定地工程。                           |
|   | log in as the "Student"                                         |                                                              |
|   | Username: Student ID Password: 111111                           | Teacher Administrator                                        |
| 3 | 考试名称:北京师范大学汉语文化学院入学分班考试                                         |                                                              |
|   | 点击 开始考试 进入答题界面                                                  | 考试名称:  交卷时间:  发卷老师:  状态: 全部 ▼ Q                              |
|   | Name of examination: Beijing Normal University The Institute of | 考试名称     交卷时间     班级     发卷老师     主观题     客观题     总分     操作  |
|   | Chinese Culture Entrance placement test                         | 北京师范大学汉语文化学院入学分 № 2016-06-03 17:00:00 入学分班-测试班 入学分班考试 1 开始考试 |
|   | Click <mark>开始考试</mark> , enter the answer                      |                                                              |
|   | 听力题,点击 ⋗ 播放听力音频,每题音频只可播放一次                                      |                                                              |
|   | 根据听力内容,点击 ABCD,选择正确答案                                           |                                                              |
|   | Listening: click 🌅 play the audio, every audio can be only      | 根据听力选出正确答案                                                   |
| 4 | played one time.                                                | ◎ A. 很无聊 ⑧ ⑧. 很有趣 ◎ C. 很有名 ◎ D. 很流行                          |
|   | According to the listening content, click ABCD and choose the   |                                                              |
|   | correct answer.                                                 |                                                              |

| 5 | 非听力题,请直接单击 ABCD,选择正确答案                                     | 15 总经理想找个什么样的员工?     2分                                                               |   |
|---|------------------------------------------------------------|---------------------------------------------------------------------------------------|---|
|   | If not listening, click the ABCD, choose the right answer. | <ul> <li>○ A. 老实</li> <li>○ B. 能吃苦</li> <li>○ C. 支术熟练</li> <li>○ D. 在错误中成长</li> </ul> |   |
| 6 | 作答完毕后,请点击右上角 提交                                            |                                                                                       |   |
|   | 如木住规定时间内旋义,系统符目动旋义                                         |                                                                                       | - |
|   | on the top right corner,                                   | Chinese education cloud platform 剩余时间:03时16分52秒                                       |   |
|   | If not submitted within the prescribed time, the test will |                                                                                       |   |
|   | automatically be submitted.                                |                                                                                       |   |